# PREGUNTAS FRECUENTES VV SIFODS

## Hola, soy tu asistente virtual

Hola, soy **Sofía** y seré tu asistente virtual para acompañarte en las dudas que tengas sobre el SIFODS.

## Recuerda que...

Las acciones formativas (cursos/programas) que brindamos a través del **SIFODS** son gratuitas y auto formativas, por lo que no tienen horarios; sin embargo, debes considerar la fecha de inicio y cierre para el desarrollo de todas las actividades.

> Volver al índice

Ministerio de Educación

## Índice

¿Cómo ingresar al SIFODS? 04 ¿Cómo puedo registrarme por primera vez en el • SIFODS? 05 ¿Cómo puedo recuperar o cambiar mi contraseña del • SIFODS? 06 ¿Qué debo hacer si mi cuenta del SIFODS está • blogueada? 07 cPor qué al ingresar al SIFODS aparece un mensaje que indica error o aparece la pantalla en blanco? 08 ¿Cómo puedo inscribirme en alguno de los cursos o • programas disponibles en el SIFODS? 09 ¿Cómo puedo ingresar a los cursos o programas en los • que me he inscrito? 10 ¿Cómo puedo acceder a los materiales educativos en • el SIFODS? 11 He terminado la primera unidad del curso que estoy realizando en el SIFODS, pero no tengo acceso a la siguiente unidad. 12 ¿Cuándo y cómo descargo mis constancias de los • <u>cursos o programas que he desarrollado en el</u> SIFODS? 13 ¿Cuáles son los canales de atención del SIFODS? • 14 ¿Cómo puedo solicitar mi correo institucional (@minedu.edu.pe)? 15 Tengo problemas para ingresar a PerúEduca 16

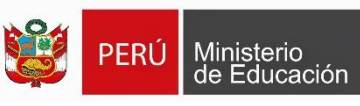

Pág.

#### ¿Cómo ingresar al SIFODS?

(Sistema Integrado de Formación Docente en Servicio)

Desde el buscador de Google, escribe **"sifods"** y haz clic en la primera opción.

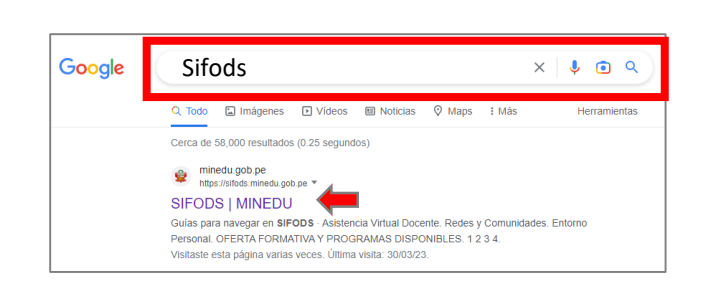

Cuando ingreses a la plataforma en la parte superior derecha haz clic en "Iniciar sesión"

| s Formación                                      | Consultar constancias 🛞 Iniciar sesión |
|--------------------------------------------------|----------------------------------------|
| OFERTA FORMATIVA Y PROGRAMAS DISPONIBLES         | 8                                      |
| iEXCELENTE OPORTUNIDAD, APERTURAMOS INSCRIPCIÓN! | 2                                      |
|                                                  |                                        |

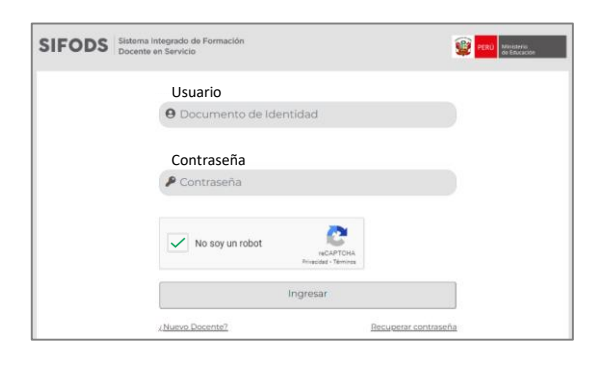

Ingresa tu usuario (número de Documento de Identidad) y contraseña. Luego, da *clic* en "No soy un robot" y, finalmente en "Ingresar".

O puedes dirigirte directamente a esta ventana ingresa al siguiente enlace: <u>https://sifods.minedu.gob.pe/login</u>

4

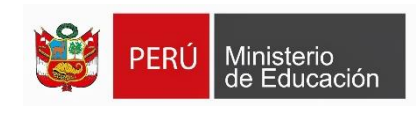

#### ¿Cómo puedo registrarme por primera vez en el SIFODS?

Para registrarte en el SIFODS debes seguir los siguientes pasos:

Ingresa al siguiente enlace: https://sifods.minedu.gob.pe/login

| SIFODS | Sistema Integrado de Formación<br>Docente en Servicio |                       |
|--------|-------------------------------------------------------|-----------------------|
|        | Usuario:                                              |                       |
|        | Documento de Identidad                                |                       |
|        | Contraseña:                                           |                       |
|        | P Contraseña                                          | Da <i>clic</i> en     |
|        | No soy un robot                                       | "¿Nuevo<br>Docente?". |
|        | Ingresar                                              |                       |
|        | <u>¿Nuevo Docente?</u> Recuperar contraseña           |                       |

Completa los campos solicitados (documento de identidad, correo electrónico).

Da clic en "No soy robot" y, luego, en "Enviar".

Luego, en un plazo de 24 horas te llegará un correo electrónico indicando la activación de tu cuenta.

Finalmente, escribes el número de tu DNI en usuario y también en contraseña. El sistema te pedirá cambiar tu contraseña. Recuerda que debe ser fácil de recordar.

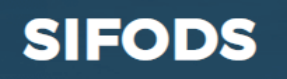

SISTEMA INTEGRADO DE FORMACIÓN DOCENTE EN SERVICIO Después de enviar el formulario será notificado al correo proporcionado y entrará en proceso de evaluación la solicitud. Seleccionar... Documento Identidad 0 caracteres. Correo Electrónico 0 caracteres.

#### ¿Cómo puedo recuperar o cambiar mi contraseña del SIFODS?

Para recuperar tu contraseña, debes seguir los siguientes pasos:

| SIFODS                                    | Sistema Integrado de Formación<br>Docente en Servicio | PERÚ Ministerio de Educación |
|-------------------------------------------|-------------------------------------------------------|------------------------------|
|                                           | Usuario:<br><b>O</b> Documento de Identidad           |                              |
| $\mathbf{\mathbf{\hat{\mathbf{\nabla}}}}$ | Contraseña:<br>P Contraseña                           |                              |
|                                           | No soy un robot                                       |                              |
|                                           | Ingresar                                              |                              |
|                                           | ¿Nuevo Docente? Recuperar cor                         | ntraseña                     |

Ingresa al siguiente enlace: https://sifods.minedu.gob.pe/login

Haz clic en "Recuperar contraseña".

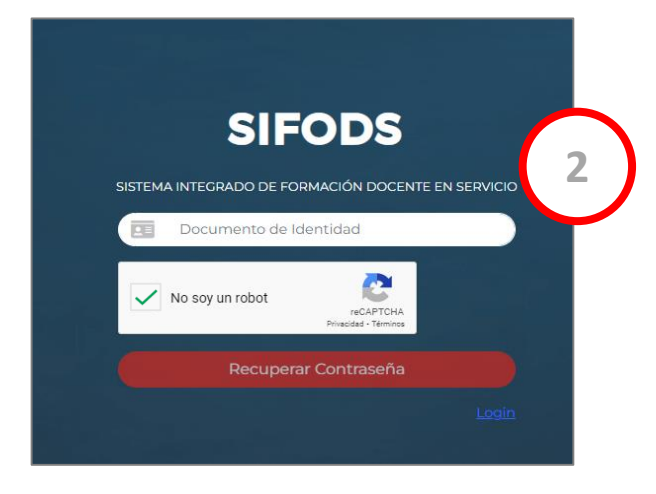

Ingresa tu DNI y selecciona "No soy un robot". Luego, da clic en **"Recuperar contraseña"**.

Después te llegará, al correo electrónico que consignaste en el SIFODS, un mensaje del Ministerio de Educación para restablecer tu contraseña.

Finalmente, da clic al enlace enviado en el mensaje y procede a restablecer tu contraseña.

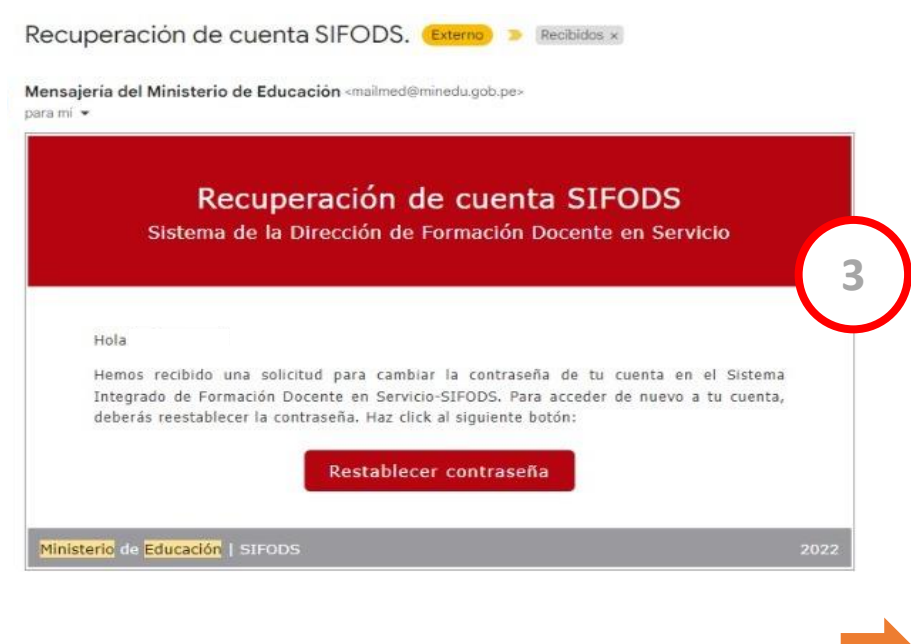

Volver al

#### ¿Qué debo hacer si mi cuenta del SIFODS está bloqueada?

Registra el inconveniente en nuestro formulario:

Enlace del formulario: https://forms.gle/JmJZ5bPvVozpU16S6

| Estamos para mejorar<br>SIFODS | tu experiencia |
|--------------------------------|----------------|
| Tipo de documento *            | () ==          |
| DNI                            |                |
| Número de documento *          |                |

Ministerio de Educación

#### Completa los datos solicitados:

- Tipo y número de documento •
- Nombres y apellidos •
- Correo electrónico •
- Número de Celular •

| ¿Sobre qué es su consulta? *                                                                                                    |                                                                                                    |                                                                                                    |
|----------------------------------------------------------------------------------------------------|----------------------------------------------------------------------------------------------------|----------------------------------------------------------------------------------------------------|
| CUENTA - CONTRASEÑA                                                                                                    |                                                                                                    |                                                                                                    |
| PROBLEMAS EN LA PLATAFORMA                                                                                                    |                                                                                                    |                                                                                                    |
| <ul> <li>ACTUALIZACIÓN DE DATOS</li> </ul>                                                                                                    |                                                                                                    | Luego, selecciona la opción                                                                                                    |
| INSCRIPCIONES CURSOS                                                                                                    |                                                                                                    |                                                                                                    |
| DESARROLLO DE CURSOS/PROGRAMAS                                                                                                    |                                                                                                    | "CLIENTA - CONTRASEÑA" γ Η                                                                                                    |
| CONSTANCIAS SIFODS                                                                                                    |                                                                                                    | COENTA - CONTRASENA, y T                                                                                                    |
| O PERÚEDUCA                                                                                                    |                                                                                                    | clic en siguiente.                                                                                                    |
| Atrás Siguiente                                                                                                    | Borrar formulario                                                                                                    |                                                                                                    |
| Atrás Siguiente<br>nos envies contraseñas a través de Eormularios de Goorde<br>CUENTA / CONTRASEÑA                                                                                                    | Borrar formulario                                                                                                    |                                                                                                    |
| Atrás Siguiente<br>nea envies contraseñas a tavés de Formularios de Goorde<br>CUENTA / CONTRASEÑA<br>Tengo algún tipo de inconveniente para ingresar                                                                                                    | Borrar formulario                                                                                                    | Ahora selecciona la opción                                                                                                    |
| Atrás Siguiente<br>pre envies contraseñas a través de Formularios de Goonte<br>CUENTA / CONTRASEÑA<br>Tengo algún tipo de inconveniente para ingresar<br>Necesito crear por primera vez mi cuenta de SII<br>han realizado ninguna acción para crear su cue                                                                                                    | Borrar formulario<br>a mi <u>CUENTA</u> del SIFODS *<br>50DS (solo para docentes que no<br>nta).                                                | Ahora selecciona la opción                                                                                                    |
| Atrás Siguiente<br>coa envies contraseñas a través de Formularios de Gooole<br>CUENTA / CONTRASEÑA<br>Tengo algún tipo de inconveniente para ingresar<br>Necesito crear por primera vez mi cuenta de SIF<br>han realizado ninguna acción para crear su cue<br>No me ha llegado mi correo de validación para l                                                                                          | Borrar formulario                                                                                                    | Ahora selecciona la opción<br><i>"Mi cuenta de SIFODS e</i> s                                                                             |
| Atrás       Siguiente         nca enviés contraseñas a través de Eormulatios de Goonle         CUENTA / CONTRASEÑA         Tengo algún tipo de inconveniente para ingresar         Necesito crear por primera vez mi cuenta de SIf<br>han realizado ninguna acción para crear su cue         No me ha llegado mi correo de validación para l         Necesito recuperar mi cuenta/contraseña de SIF    | Borrar formulario<br>a mi <u>CUENTA</u> del SIFODS *<br>FODS (solo para docentes que no<br>nta).<br>a creación de mi cuenta de SIFODS.<br>FODS. | <b>Ahora selecciona la opción</b><br>"Mi cuenta de SIFODS e.<br>bloqueada" y haz clic en "Envic                                           |
| Atrós Siguiente<br>proce enviées contreseñes a través de Formularios de Goonte<br>CUENTA / CONTRASEÑA<br>Tengo algún tipo de inconveniente para ingresar<br>Necesito crear por primera vez mi cuenta de SII han realizado ninguna acción para crear su cue<br>No me ha llegado mi correo de validación para I<br>Necesito recuperar mi cuenta/contraseña de SII<br>Mi cuenta de SIFODS está bloqueada. | Borrar formulario                                                                                                    | <b>Ahora selecciona la opción</b><br><i>"Mi cuenta de SIFODS e.<br/>bloqueada" y haz clic en "Envic<br/>Dentro de las 24 horas recibi</i> |

7

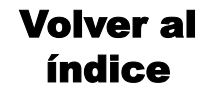

#### ¿Por qué al ingresar al SIFODS aparece un mensaje que indica error o aparece la pantalla en blanco?

Te recomendamos borrar datos de navegación de Google (cookies).

Puedes seguir la siguiente ruta:

- Selecciona los 3 puntos verticales que aparecen en la parte superior derecha de tu navegador.
- 2. Luego, selecciona y haz clic en **"Más herramientas".**
- 3. Se desplegará otra ventana, selecciona **"Borrar/Eliminar** datos de navegación...".

Ministerio de Educación

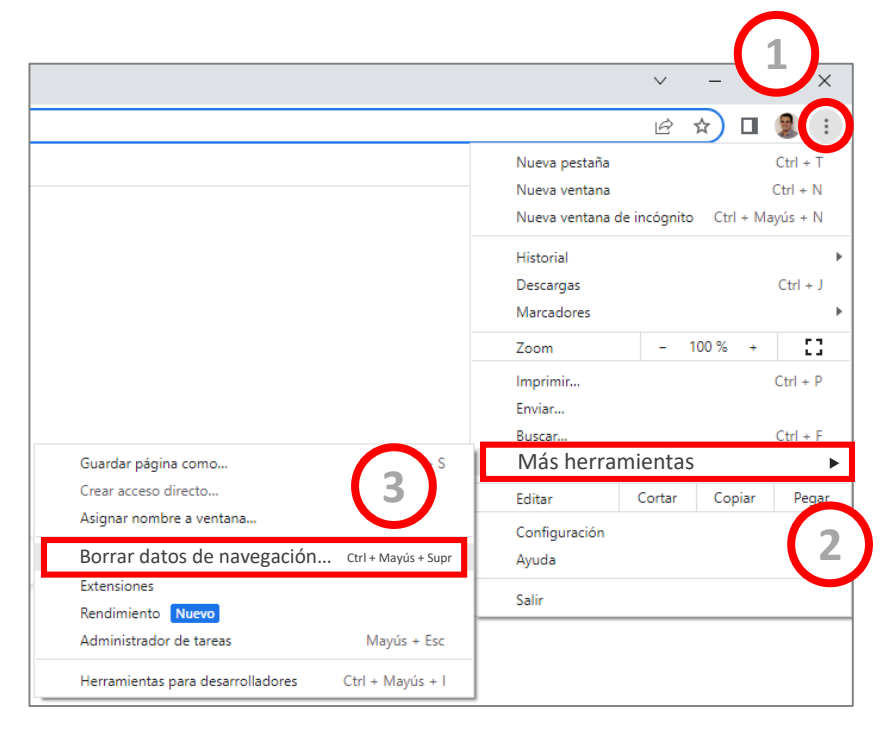

| Borra | ar datos de navegación                                                                                                    |   |
|-------|----------------------------------------------------------------------------------------------------|---|
|       | Básico Configuración avanzada                                                                                                    |   |
| Tiemp | po Última hora • 4                                                                                                    | ^ |
|       | Historial de navegación<br>Borra el historial, incluido el del cuadro de búsqueda.                                                                                                   | 1 |
|       | Cookies y otros datos de sitios<br>Cierra tu sesión en la mayoría de los sitios.                                                                                                    | 1 |
|       | Archivos e imágenes en caché<br>Libera menos de 319 MB. Algunos sitios pueden tardar más en cargarse<br>la próxima vez que accedas a ellos.                                          |   |
| G     | Es posible que el <u>historial de búsqueda</u> y <u>otras formas de actividad</u> se<br>guarden en tu cuenta de Google si has iniciado sesión. Puedes<br>eliminarlos cuando quieras. |   |
|       | Cancelar Borrar datos                                                                                                    |   |

8

- Se abrirá una ventana, en la opción que dice Tiempo, selecciona "Última hora" y solo marcar la opción "Cookies y otros datos de sitios"
- 5. Finalmente, en la parte inferior derecha haz clic en **"Borrar datos".**

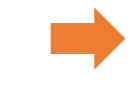

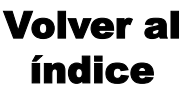

#### ¿Cómo puedo inscribirme en alguno de los cursos o programas publicados en el SIFODS?

Primero, debes iniciar sesión en el SIFODS (*guiarse de la pág. 4*). En la parte superior derecha encontrarás 6 puntos, al hacer clic, se abrirá una ventana con las secciones del SIFODS. Ingresa a **"Portafolio de la oferta formativa".** 

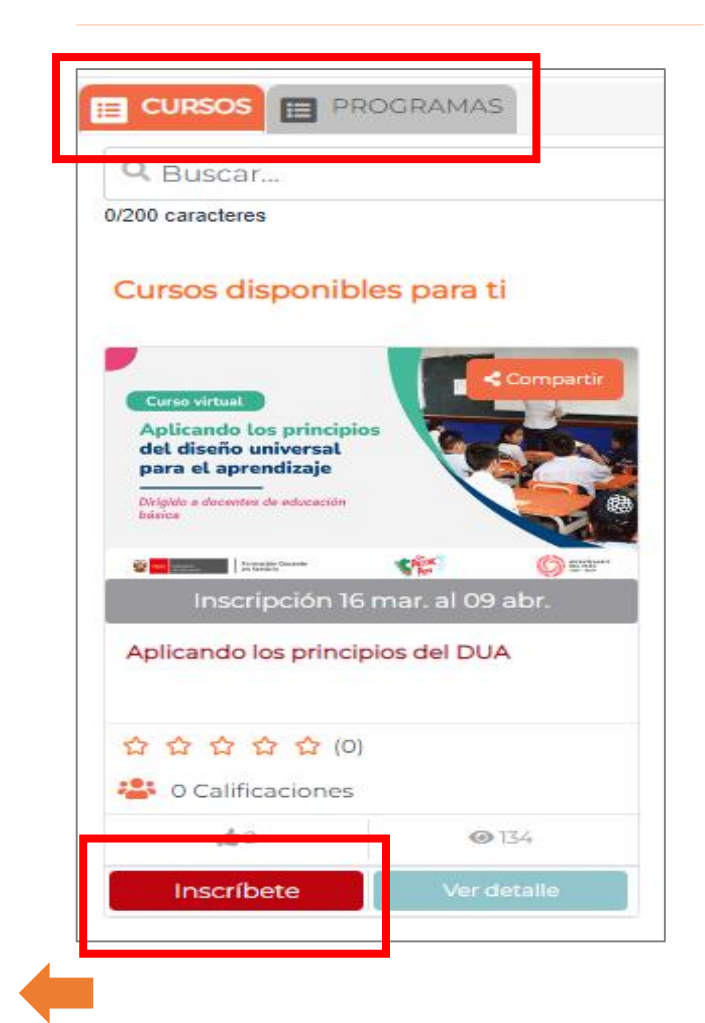

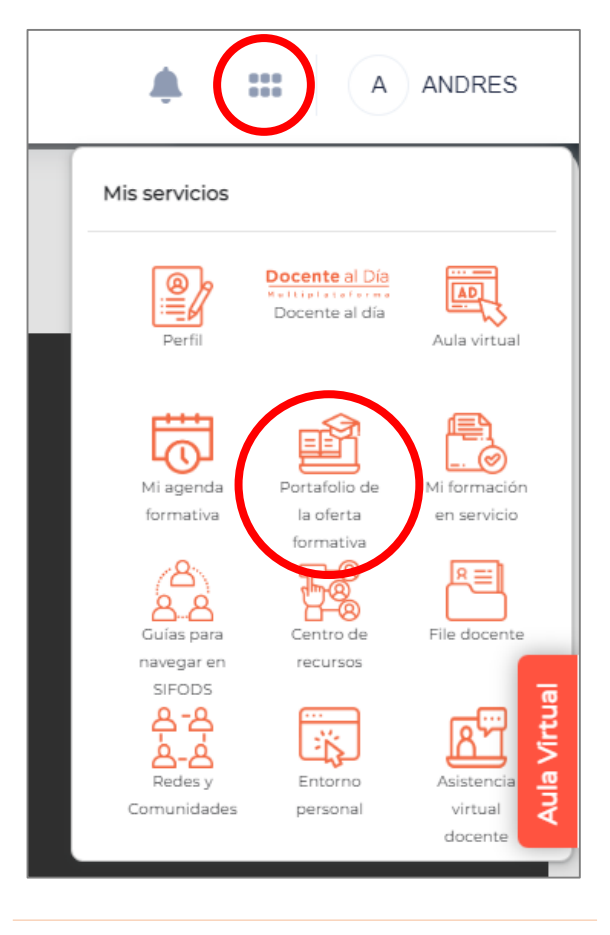

Luego, ve a las pestañas de "CURSOS" o "PROGRAMAS", ahí encontrarás la fecha de inscripción de cada uno de los cursos o programas disponibles.

Finalmente, haz clic en **"Inscríbete"** y **¡Listo!**, saldrá un mensaje de "Inscripción exitosa". Además, te llegará un correo de confirmación.

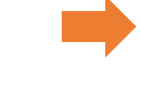

Volver al

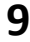

## ¿Cómo puedo ingresar a los cursos o programas en los que me he inscrito?

Primero, debes iniciar sesión en el SIFODS <u>(guiarse de la pág. 4</u>). En la parte superior derecha encontrarás 6 puntos, al hacer clic, se abrirá una ventana con las secciones del SIFODS. Ingresa a "Portafolio de la oferta formativa".

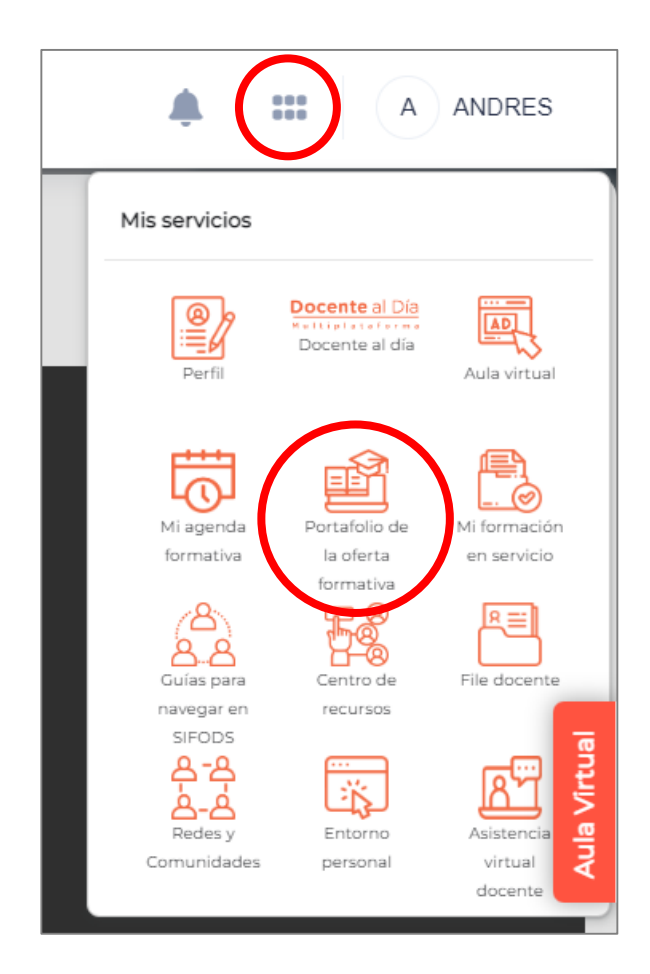

Haz clic en CURSOS O PROGRAMAS.

Deslízate hasta el final de la página y ahí encontrarás tus "Cursos/Programas inscritos"

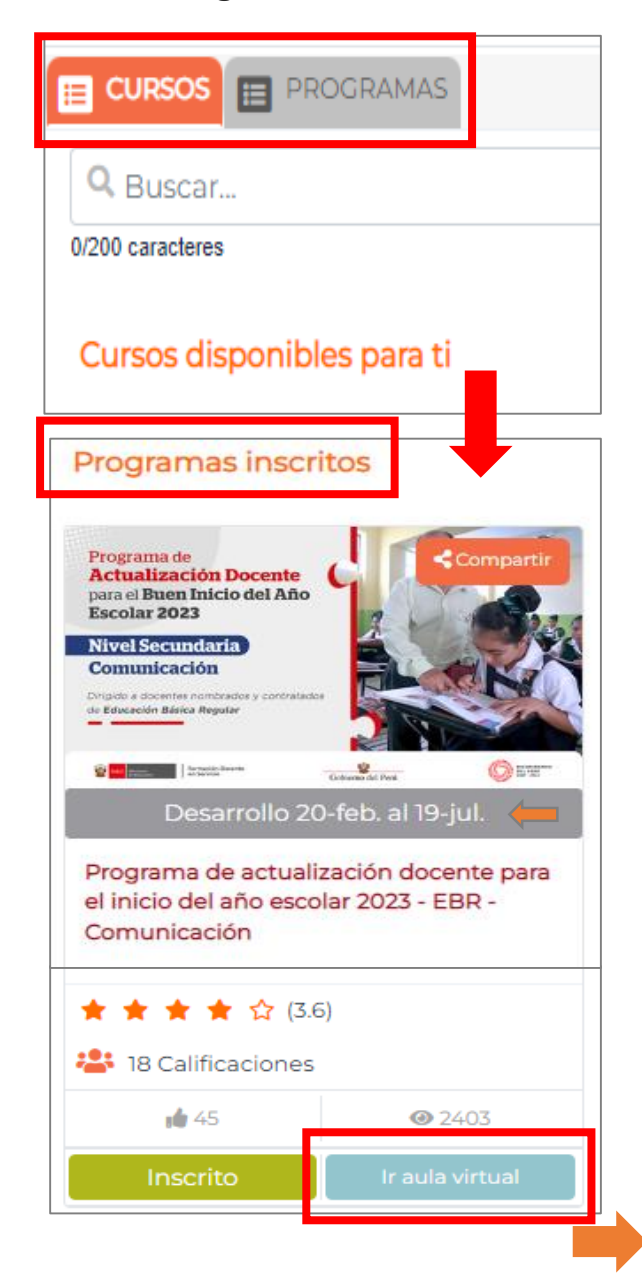

PERÚ Ministerio de Educación

#### Volver al índice

## ¿Cómo puedo acceder a los materiales educativos en el SIFODS?

Primero, debes iniciar sesión en el SIFODS (*guiarse de la pág. 4*). En la parte superior derecha encontrarás 6 puntos, al hacer clic, se abrirá una ventana con las secciones del SIFODS. Ingresa a **"Centro de recursos".** 

Luego, selecciona la **pestaña "MATERIALES EDUCATIVOS".** 

Usa los filtros o la barra del buscador para encontrar los materiales educativos que requieras.

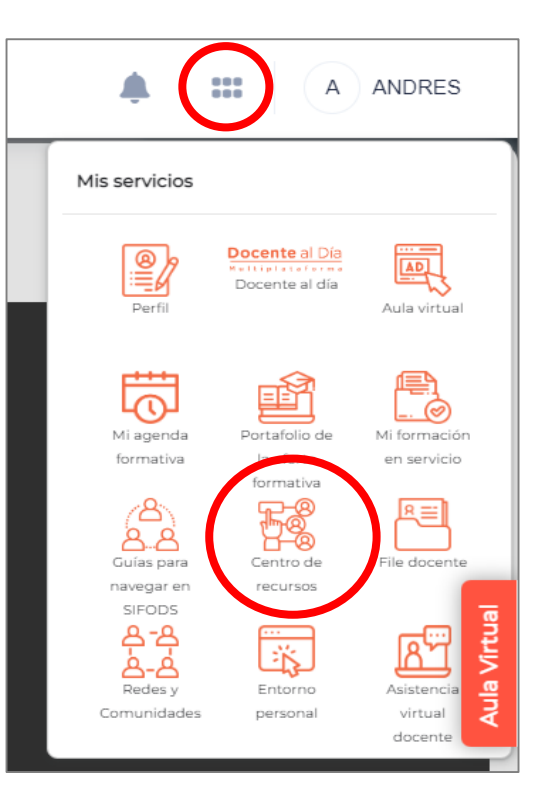

Volver al

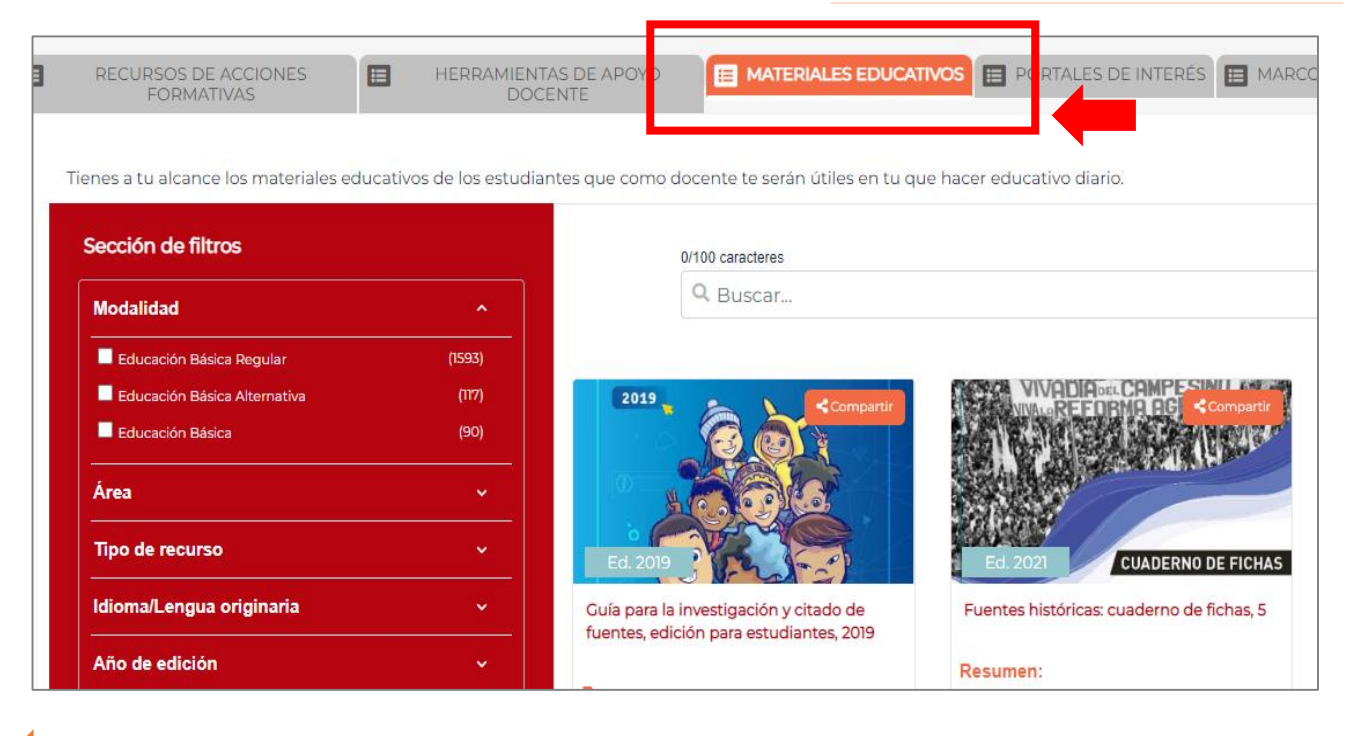

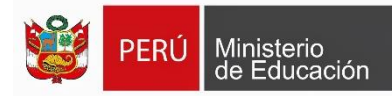

#### He terminado la primera unidad del curso que estoy realizando en el SIFODS, pero no tengo acceso a la siguiente unidad.

Para que se habiliten las unidades o sesiones de un curso o programa, es necesario que culmines con el desarrollo de <u>todas las actividades de la</u> <u>sesión (o unidad) anterior</u>, lo que además implica <u>descargar todos los archivos y visualizar todos los</u> <u>videos.</u>

Si no fuera el caso, comunícate inmediatamente con **los canales de atención DIFODS** 

(Ver pág. 14)

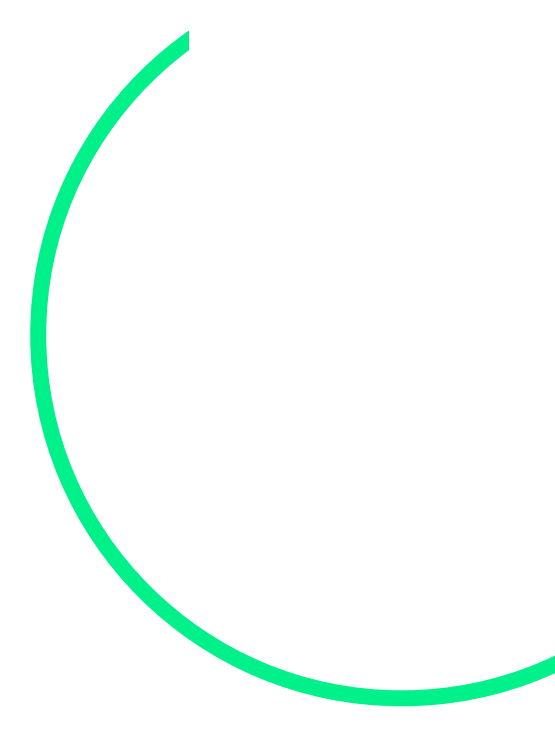

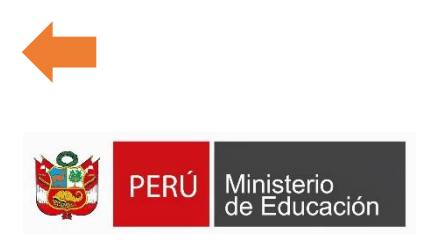

#### ¿Cuándo y cómo descargo mis constancias de los cursos o programas que he desarrollado en el SIFODS?

La constancia se emite en 30 días hábiles aproximadamente, luego de que la acción formativa (curso o programa) haya finalizado.

Recuerda que para obtenerla es necesario cumplir con los requisitos indicados en el sílabo correspondiente.

Para descargar tus constancias, realiza los siguientes pasos:

Primero, debes iniciar sesión en el SIFODS (*quiarse de la pág. 4*). Ingresa a la sección **File docente.** 

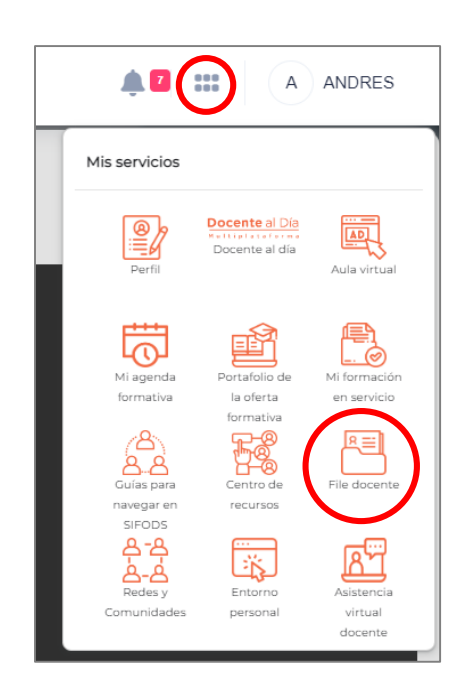

Haz clic en Mi Formación en Servicio.

Luego, selecciona la pestaña FORMACIÓN EN PROCESO.

En la columna **"Constancia"** encontrarás un botón anaranjado para descargar la constancia del curso o programa formativo que requieras.

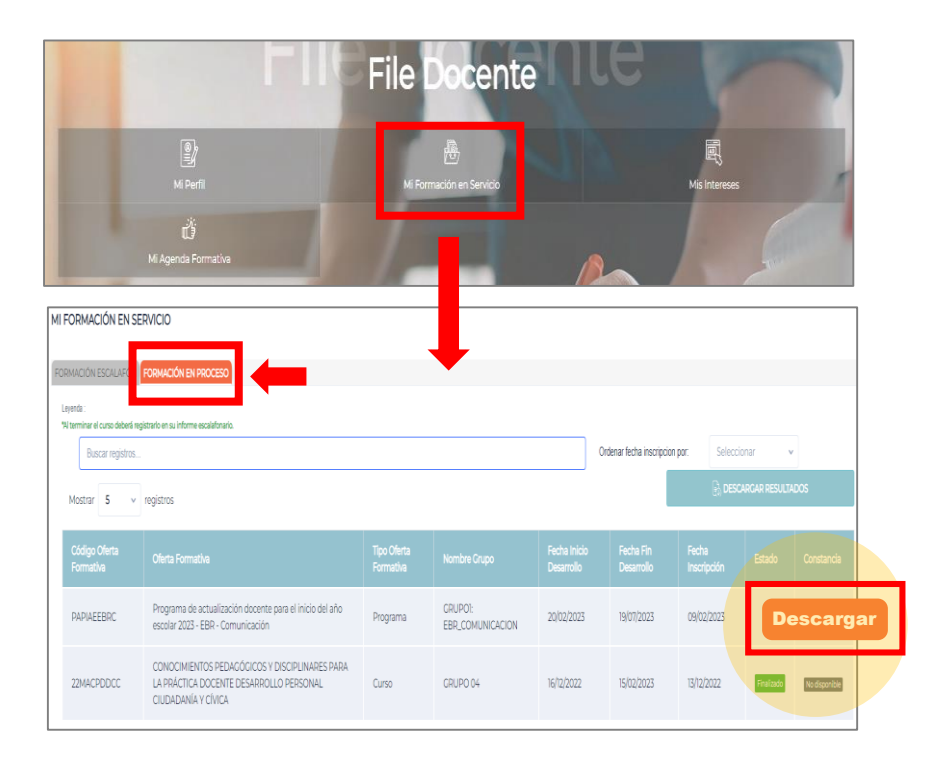

Volver al

#### ¿Cuáles son los canales de atención del SIFODS?

#### Horarios de atención:

De lunes a viernes de 8:00 am a 6:00 pm y sábados de 9:00 am a 12:00 m.

Si tienes consultas sobre acceso a la plataforma, restablecer contraseña, entre otros.

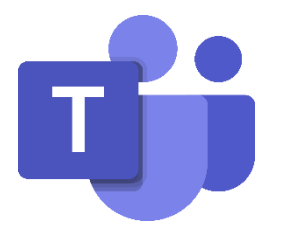

Sala Teams <u>http://bit.ly/3HRXaYZ</u>

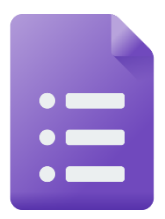

Formulario de consultas https://forms.gle/JmJZ5bPvVozpU16S6

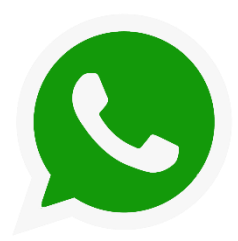

WhatsApp (Solo mensajes)

993765042 989183153

989183633 989339304

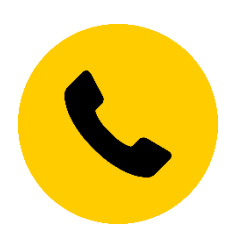

Teléfono

(01) 615 5800 Anexo: 21337

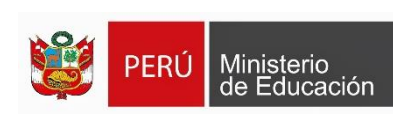

Volver al

#### ¿Cómo puedo solicitar mi correo institucional (@minedu.edu.pe)?

#### Solicita tu correo institucional escribiendo a:

### docenteinforma@minedu.edu.pe

#### Beneficios del correo Minedu

Contar con un canal oficial de mensajería con el MINEDU.

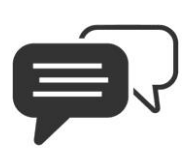

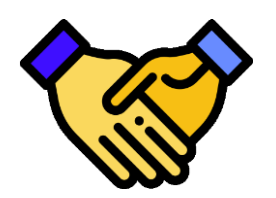

Acceder a cursos con aliados (por ejemplo Microsoft).

Acceder a espacio en la nube de One Drive para guardar documentos.

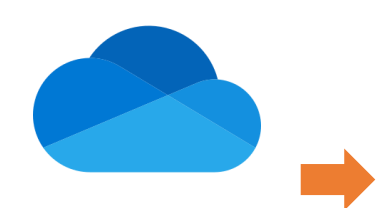

Volver al índice

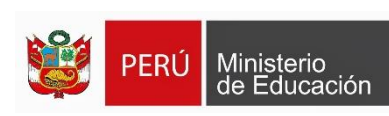

#### Tengo problemas para ingresar a PerúEduca.

Te recomendamos comunicarte con PERÚEDUCA a través de los siguientes canales de atención:

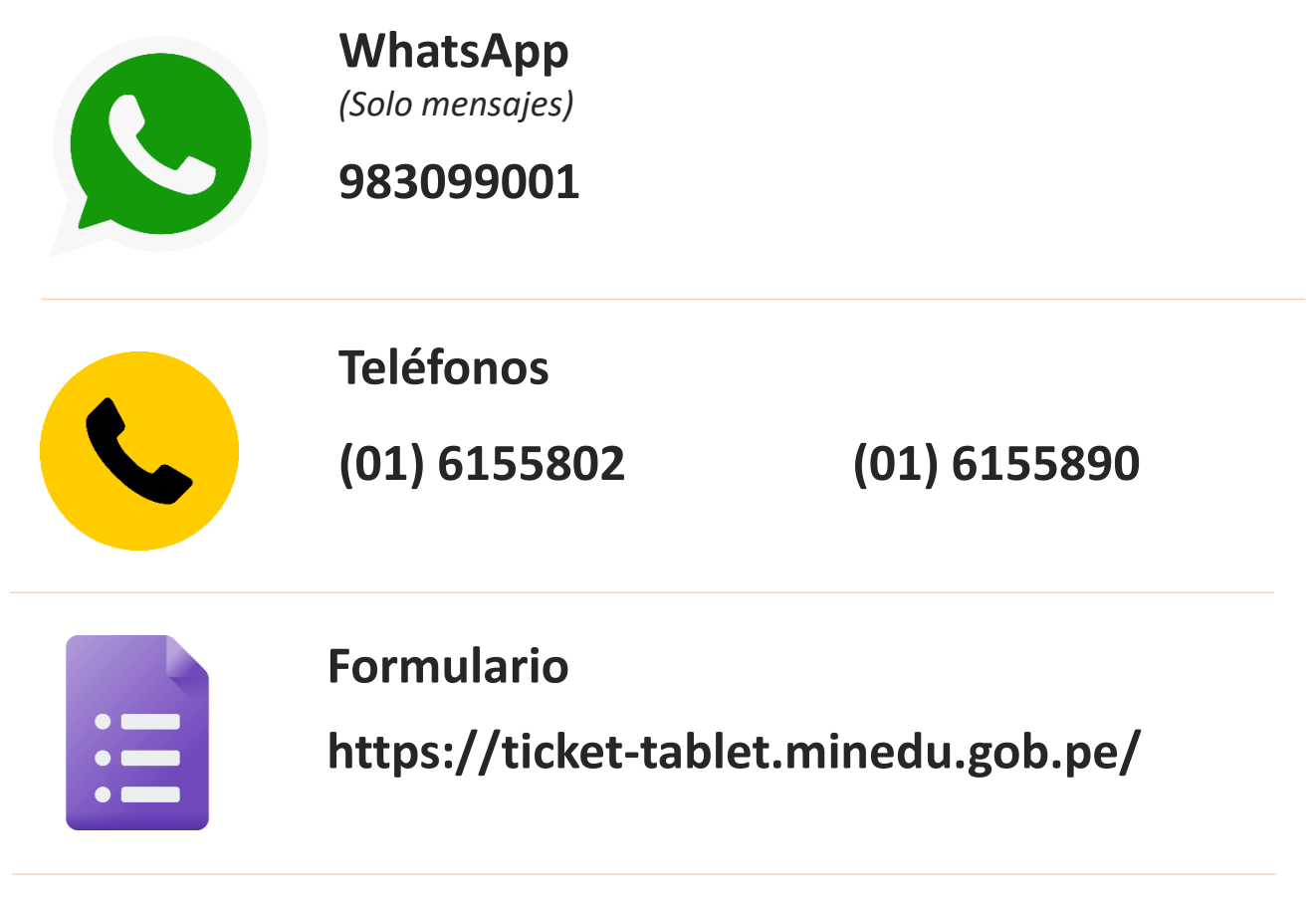

Horarios de atención de PERÚEDUCA:

Lunes a viernes de 8:15 a.m. a 5:15 p.m. Y sábados de 9:00 a.m. a 1:00 p.m.

Recuerda que, puedes descargar tus **constancias de PerúEduca** en el siguiente link:

https://w3.perueduca.pe/consulta-de-certificados

Solo debes digitar su DNI, dejar en blanco el campo "Código de certificado o constancia" y escribir el texto de verificación que aparece en la imagen.

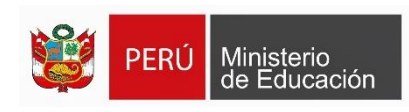

Volver al